## Caricare i Predefiniti Documento in Adobe Indesign

Quando iniziamo a lavorare con Adobe Indesign la prima cosa da definire è il formato del documento con le misure, i margini ed altre caratteristiche. Questi parametri possono essere salvati in "Predefiniti", che ci permettono di memorizzarli e poi facilmente richiamarli alla successiva creazione di un documento con le stesse caratteristiche.

Per facilitare la corretta impostazione dei prodotti Album Epoca in Indesign possiamo installare questi predefiniti divisi per tipologia di album, scaricandoli dai link a seguire:

Wedding Album – EventBook – CompatBook – MiniBook

Per l'installazione procedere come segue:

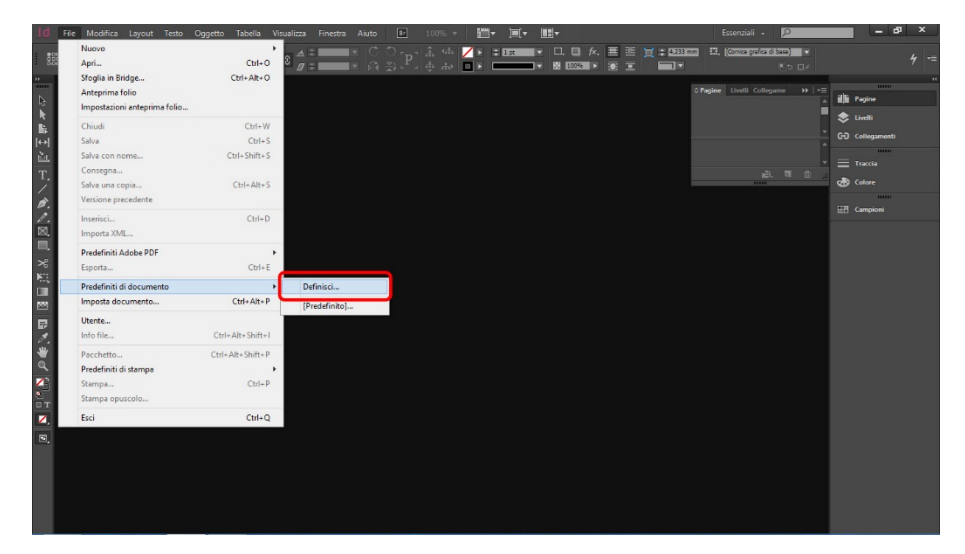

1 – Richiamare da menù File poi Predefiniti di Documento poi Definisci.

2 – Nella finestra **Predefiniti Documento** cliccare sul pulsante **Carica** e cercare fra le cartelle il file dei predefiniti che avete scaricato, corrispondente al prodotto Epoca desiderato.

| d File Modifica Layout Testo Oggetto Tabella Visualizza Finestra A                                                                                                    | liuto 🗈 100% + 🛗+ 📺+ 🛄+                                                                                                    | Essenziali - 🔎 🗕 🗗 🗙                                                                                                    |
|----------------------------------------------------------------------------------------------------|----------------------------------------------------------------------------------------------------|----------------------------------------------------------------------------------------------------|
| i 53 × + × × × × × × × × × × × × × × × × ×                                                                                                    | ∁∁ <sub>┲</sub> Ѯ҉ѩ <mark>╱к≭≖҂ӵӵӣѧ</mark> ≣<br>╔╝╚∳╆ <b>╴╸к───⊀≋⋘ҡ</b> ≋                                                                                                    | 1   : 4333m 11, (omega/arise) +<br>1                                                                                                    |
| terreteriniti di documento.                                                                                                    | Carica predefiniti di doc<br>(e) (a) - (t) (a) Ascotte + Documenti +<br>Organizza + Nuova cartela                                                                              | > Pagine     Locali     Collegiant     10     ■     Ible Pagine     Ible Pagine       ummento     Ible     Collegiant     Collegiant     Ible Pagine     Ible Pagine       V     C     Cerez Documenti     Collegiant     Ible Pagine     Ible Pagine       Ible Pagine     Ible Pagine     Ible Pagine     Ible Pagine     Ible Pagine       V     C     Cerez Documenti     Collegiant     Ible Pagine       Ible V     Ible Pagine     Ible Pagine     Ible Pagine |
| Predefiniti: Predefiniti: Pred | Prefaniti     Destop     Ginhua     Gonnisat     Doomlast     Rosse recett     Spürise     Orastine Cloud F     Teorastine Cloud F     Markos     Markos     Markos     Markos | Ubina modifica         Tipe         EEI Campool           22/07/2013 16-47         Cetale of file         24/07/2013 23:00           24/07/2013 23:00         File DCST         27/06/2013 23:00                                                                                                    |
|                                                                                                    | v <<br>Nome file [poca WeddingAltium.dcst                                                                                                    | ><br>♥ File predefiniti di documento (* ♥<br>Apri Annulla                                                                                                    |

3 – Una volta caricato potete dare **OK** e alla successiva creazione di un nuovo documento avrete già disponibili tutti i settaggi corretti per iniziare ad impaginare il vostro prodotto Album Epoca.

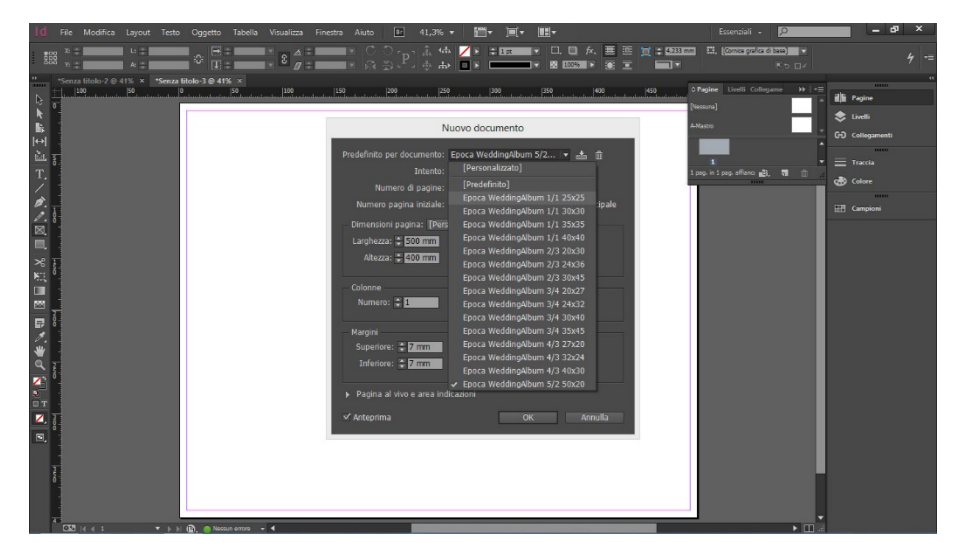

Tutti i Predefiniti hanno corrette misure, margini e indicazione al centro della piega.

**ATTENZIONE!** Solo per il formato WeddingAlbum 5/2 – 50x20 cm viene creata la pagina con misure e margini corretti **ma non è indicata la piega orizzontale, si consiglia di aggiungere una guida successivamente.**